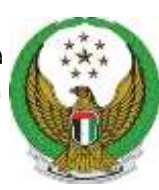

دولة الامارات العربية المتحدة وزارة الـــــداخلــيـــــة القيادة العامة لشرطة الفجيرة

## آلية الدفع الإلكتروني للخدمات الإلكترونية / الذكية

- بعد الانتهاء من تقديم الطلب و استلام إشعارات بالموافقة على الطلب من خلال ( رسالة نصية و بريد إلكتروني و اشعار في الصفحة الخاصة بالمتعامل على الموقع الالكتروني ) والذي يتضمن رابط الدفع الالكتروني عليه اتباع التالي:
- من خلال رسالة نصية على الهاتف المتحرك: على المتعامل الضغط على الرابط المرفق في الرسالة لاتمام عملية الدفع و القيام بتسجيل الدخول في الموقع الخاص بالقيادة العامة لشرطة الفجيرة وذلك بادخال (اسم المستخدم و كلمة المرور ) الخاص به.

عزيزي المتعامل ، نفيدكم علما بـأنه قد تم الموافقة على طلبكم خدمة الموافقة الأمنية للفرق الفنية رقم المرجع (SCL-070719-001). لإتمام عملية الدفع بمبلغ 200.00 ،يرجى زيارة الرابط التالي https://eservice.fujairahpolice .gov.ae/Services /PaymentForm.aspx?aplid= PuzEMJoWexnIdbh8K24Qj4+ oVCkYYVSubZZwoMdqMwg= &trsid=I3NDykY/ApnecGJMV /RtnQ==

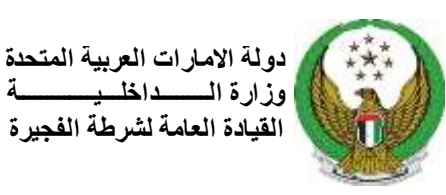

2. من خلال البريد الإلكتروني: على المتعامل الضغط على الرابط المرفق في الرسالة لاتمام عملية الدفع و القيام بتسجيل الدخول في الموقع الخاص بالقيادة العامة لشرطة الفجيرة وذلك بادخال (اسم المستخدم و كلمة المرور) الخاص به.

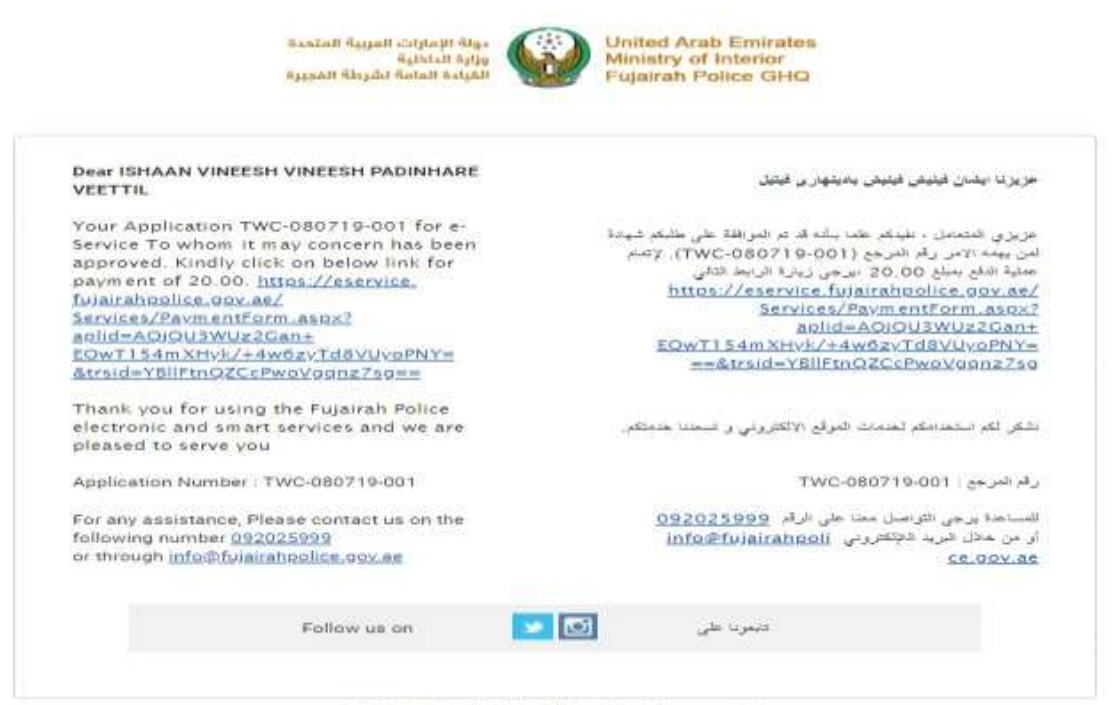

2019 @ Fujairah Police GHQ - All rights reserved.

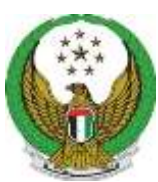

دولة الامارات العربية المتحدة وزارة المحداخل يستسمة القيادة العامة لشرطة الفجيرة

3. من خلال الموقع الإلكتروني: على المتعامل تسجيل الدخول في الموقع الخاص بالقيادة العامة لشرطة الفجيرة وذلك بادخال (اسم المستخدم و كلمة المرور) الخاص به و من ثم الضغط على " سجل المعاملات " و عمل التالي:

| h                                          |                                                                                    |                                                                                                    |                                                                |                                                                                                    | شعابات المعاملات المالية                                                                                                    | المعاملات الا                                                                                                    |
|--------------------------------------------|------------------------------------------------------------------------------------|----------------------------------------------------------------------------------------------------|----------------------------------------------------------------|----------------------------------------------------------------------------------------------------|----------------------------------------------------------------------------------------------------|----------------------------------------------------------------------------------------------------|
| ان فینیش، فینیش، بادینهاری، ف              | لىشا 🛓 Wei                                                                         | come                                                                                                    |                                                                |                                                                                                    | I B CI                                                                                                    |                                                                                                    |
| - 65-111011-011-0                          | 2 10 <del>7</del> 103                                                              | 2002                                                                                                    |                                                                |                                                                                                    | المعاملات                                                                                                    | حة الاتبسية /                                                                                                    |
|                                            |                                                                                    |                                                                                                    | - Malea II                                                     |                                                                                                    |                                                                                                    |                                                                                                    |
| <b></b> 1                                  |                                                                                    |                                                                                                    | ונפצומונט                                                      |                                                                                                    |                                                                                                    | Q                                                                                                    |
| Show <b>1</b> 0 entries                    |                                                                                    |                                                                                                    |                                                                |                                                                                                    |                                                                                                    | Sea                                                                                                    |
| ادفع تحميل<br>الشهادة                      | التحكم                                                                             | الحالة                                                                                                    | رسوم<br>الخدمة                                                 | تاريخ تقديم<br>الطلب                                                                                                    | اسم الخدمة                                                                                                    | الرقم<br>المرجعي                                                                                                    |
|                                            | ۲                                                                                  | معاملة معتمدة بانتظار<br>الدفع                                                                                                    | AED 20                                                         | 10:35 08/7/2019<br>AM                                                                                                    | شهادة تمن يهمه الامر                                                                                                    | TWC-080719<br>001                                                                                                    |
| i attais et a                              | ستظهر                                                                              | معاملة محجوزة                                                                                                    | AED 0                                                          | 08:22 18/6/2019                                                                                                    | طلب طابع سيارة لأصحاب<br>بريج                                                                                                    | CSD-180619                                                                                                    |
| المالمك هده الصبع                          |                                                                                    |                                                                                                    |                                                                | AM                                                                                                    | bown                                                                                                    | 001                                                                                                    |
| ، المامك هدة الصلا<br>يغط على أيقه نية اا  | <br>بالض                                                                           |                                                                                                    |                                                                |                                                                                                    |                                                                                                    |                                                                                                    |
| المالك هده الصلك<br>مغط على أيقونة اا      | بالظ                                                                               | معاملة معلمدة باللظار<br>الدفع                                                                                                    | AED 20                                                         | 11:24 17/5/2019<br>AM                                                                                                    | شهادة لمن يهمه الامر                                                                                                    | TWC-17061<br>003                                                                                                    |
| ملمك هده الصعر<br>مغط على أيقونة ال        | بالخ<br>بالغ                                                                       | معاملة معتمدة بالتخار<br>الدفع<br>معاملة معتمدة بالتخار<br>الدفع                                                                                 | AED 20<br>AED 20                                               | 11:24 17/6/2019<br>AM<br>11:10 17/6/2019<br>AM                                                                                                    | شهادة لمن يهمه الامر<br>شهادة لمن يهمه الامر                                                                                                    | TWC-17061<br>003<br>TWC-17061<br>002                                                                                       |
| معط على أيقونة الصلام<br>مغط على أيقونة اا | بالض<br>بالض<br>۲                                                                  | معاملة معتمدة بالتظار<br>الدفع<br>معاملة معتمدة بالتظار<br>الدفع<br>معاملة معتمدة بالتظار<br>الدفع                                               | AED 20<br>AED 20<br>AED 20                                     | 11:24 17/6/2019<br>AM<br>11:10 17/6/2019<br>AM<br>10:56 17/6/2019<br>AM                                                                                                    | شهادة لمن يهمه الامر<br>شهادة لمن يهمه الامر<br>شهادة لمن يهمه الامر                                                                                                    | TWC-17061<br>003<br>TWC-17061<br>002<br>TWC-170619<br>001                                                                  |
| معلم على أيقونة الصلا<br>مغط على أيقونة ال | یالغ<br>بالغ<br>ی ک                                                                | معاملة معتمدة بالتظار<br>الدفع<br>معاملة معتمدة بالتظار<br>معاملة معتمدة بالتظار<br>الدفع<br>معاملة معادة للتعديل                                | AED 20<br>AED 20<br>AED 20<br>AED 20                           | 11:24 17/6/2019<br>AM<br>11:10 17/6/2019<br>AM<br>10:56 17/6/2019<br>AM<br>09:52 16/6/2019<br>AM                                                                            | شهادة لمن يهمه الامر<br>شهادة لمن يهمه الامر<br>شهادة لمن يهمه الامر<br>طلب طابع سيارة لأصحاب<br>الشمم                                                                     | TWC-170611<br>003<br>TWC-170611<br>002<br>TWC-170611<br>001<br>CSD-180619<br>002                                           |
| معنا على أيقونة الصلي<br>مغط على أيقونة ال | بالغ<br>بالغ<br>(۲)<br>(۲)<br>(۲)<br>(۲)<br>(۲)<br>(۲)<br>(۲)<br>(۲)<br>(۲)<br>(۲) | معاملة معتمدة باللظار<br>الدفع<br>معاملة معتمدة باللظار<br>الدفع<br>معاملة معلمدة بالنظار<br>معاملة معادة للتعديل<br>معاملة منتهية               | AED 20<br>AED 20<br>AED 20<br>AED 0<br>AED 0                   | 11:24 17/6/2019<br>AM<br>11:10 17/6/2019<br>AM<br>10:56 17/6/2019<br>AM<br>09:52 16/6/2019<br>AM                                                                            | شهادة لمن يهمه الامر<br>شهادة لمن يهمه الامر<br>شهادة لمن يهمه الامر<br>طلب طابع سيارة لأصحاب<br>الهمم<br>طلب طابع سيارة لأصحاب<br>الهمم                                   | TWC-17061<br>003<br>TWC-17061<br>002<br>TWC-17061<br>001<br>CSD-160619<br>002<br>CSD-160619<br>001                         |
| ر (مامك هده (الصلك)<br>مغط على أيقونة ال   | یالغ<br>بالغ<br>ک<br>ک<br>ک<br>ک<br>ک                                              | معاملة معلمدة باللظار<br>الدفع<br>معاملة معلمدة باللظار<br>معاملة معلمدة باللظار<br>معاملة معلمة للتعديل<br>معاملة معامة ملتهية<br>معاملة منتهية | AED 20<br>AED 20<br>AED 20<br>AED 0<br>AED 0<br>AED 0          | 11:24 17/6/2019<br>AM<br>11:10 17/6/2019<br>AM<br>10:56 17/6/2019<br>AM<br>09:52 16/6/2019<br>AM<br>09:52 16/6/2019<br>AM<br>11:17 13/6/2019<br>AM                          | شهادة لمن يهمة الامر<br>شهادة لمن يهمه الامر<br>شهادة لمن يهمه الامر<br>طلب طابع سيارة لأصحاب<br>الهمم<br>طلب طابع سيارة لأصحاب<br>الهمم<br>طلب طابع سيارة لأصحاب<br>الهمم | TWC-17061<br>003<br>TWC-17061<br>002<br>TWC-17061<br>001<br>CSD-160619<br>001<br>CSD-160619<br>001<br>CSD-130619           |
| ر المامك هده (الصلك)<br>مغط على أيقونة ال  | یالغ<br>بالغ<br>کا یک<br>کا یک<br>کا یک<br>کا یک<br>کا یک                          | معاملة معامدة باللظار<br>الدفع<br>معاملة معامدة باللظار<br>معاملة معامدة باللظار<br>معاملة معامدة التعديل<br>معاملة مناهية<br>معاملة مناهية      | AED 20<br>AED 20<br>AED 20<br>AED 0<br>AED 0<br>AED 0<br>AED 0 | 11:24 17/6/2019<br>AM<br>11:10 17/6/2019<br>AM<br>10:56 17/6/2019<br>AM<br>09:52 16/6/2019<br>AM<br>09:52 16/6/2019<br>AM<br>11:17 13/6/2019<br>AM<br>11:13 13/6/2019<br>AM | شهادة لمن يهمه الامر<br>شهادة لمن يهمه الامر<br>شهادة لمن يهمه الامر<br>طلب طابع سيارة لأصحاب<br>الهمم<br>طلب طابع سيارة لأصحاب<br>الهمم<br>طلب طابع سيارة لأصحاب<br>الهمم | TWC-170611<br>003<br>TWC-170611<br>002<br>TWC-170611<br>001<br>CSD-160619<br>002<br>CSD-180619<br>001<br>CSD-130619<br>009 |

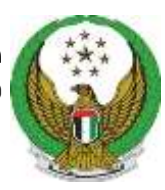

دولة الامارات العربية المتحدة وزارة المسداخليسسة القيادة العامة لشرطة الفجيرة

| دونه بودرده همیه مسمه ا                                          | المحيل الخروج                                                                                                    | day                                                                                                    |
|------------------------------------------------------------------|----------------------------------------------------------------------------------------------------|----------------------------------------------------------------------------------------------------|
| English 🛓 ایشان غینیش عینیش یادینهای غینین                       | ipitali calebani calebani calebani<br>40 🕀 C 🛄 🖬                                                                                                  | ۲۵ سجل<br>۲۰۰۰ ۸۰<br>۱۳۳۴ ا                                                                                                    |
| تقييم الكدمة » دفع الرسوم » الشهادة ترسل عبر البريد<br>الاكتروني | وحف الدمة تقدير الطلب                                                                                                    | )<br>کاللتی                                                                                                    |
| لكتروني لشرطة الفجيرة                                            | <u>نظام الدفع الإ</u>                                                                                                    |                                                                                                    |
| مرید بادی .<br>تر بادی                                           | شمادة لمن بهند الابر<br>الرقم المرجعي : TWC-080719-001<br>اسم مقدم الطلب : ايشان فيليش فيليش<br>بادينهاري فيتيل<br>تاريخ تقديم الطلب : 08:07/2015 | ستظهر أمامك صفحة تفاصيل<br>الطلب:<br>( اسم الخدمة / الرقم المرجعي /<br>اسم مقدم الطلب / تاريخ تقديم<br>الطلب / رسوم الخدمة )                                      |
|                                                                  | AED 20.00                                                                                                    | ملاحظة: يتم اتمام عملية الدفع<br>بعدة أنواع من البطاقة الائتمانية                                                                                                 |
|                                                                  |                                                                                                    | مثل :<br>Master Card<br>VISA<br>هم بادخال رقم البطاقة<br>الانتمانية الخاصة بك و اسم<br>حامل البطاقة و تاريخ انتهاء<br>البطاقة و الرمز (CCV)<br>د ثم اضغط على زر " |

دولة الامارات العربية المتحدة وزارة المسداخليسسة القيادة العامة لشرطة الفجيرة

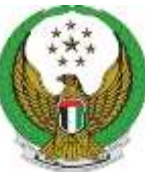

بعد اتمام عملية الدفع، سيصل للمتعامل إشعارات بذلك من خلال ( رسالة نصية و بريد إلكتروني و اشعار في الصفحة الخاصة بالمتعامل على الموقع الالكتروني. و سيظهر للمتعامل صفحة تقييم الخدمة.

> لتقييم تجربتك في استخدام الخدمة ، على المتعامل أن يقوم بالضغط و السحب على المؤشر إلى الوجه الذي يمثل مستوى سعادته عن الخدمة

واذا كان لدى المتعامل تعليق حول تجربته يمكنه ان يختار " نوع التعليق" الذي يريده سواء كان ( شكوى / ملاحظة/ مقترح / لا يوجد تعليق ) و من ثم يقوم بادخال التعليق في المكان المناسب و الضغط على زر " إرسال "

| تجريلك في استخدام هذه<br>الخدمة                                                                                                    | ېردې تقييم                                  |  |
|----------------------------------------------------------------------------------------------------|---------------------------------------------|--|
| ي الوجي<br>لذلك عن<br>الخدية                                                                                                    | انتفاد واسب المؤشر ).<br>الذي يمكر مستوى ست |  |
| 20                                                                                                    |                                             |  |
| ورتين (ورتين<br>منهون<br>(ورتين<br>(ورتين<br>روتين<br>روتين                                                                                                    | den or<br>Healt                             |  |
| Contraction of the Contraction of the Contraction o |                                             |  |

بعد الانتهاء من "تقييم تجربتك في استخدام الخدمة" ، تظهر للمتعامل على الشاشة الشهادة التي قام بالطلب عليها

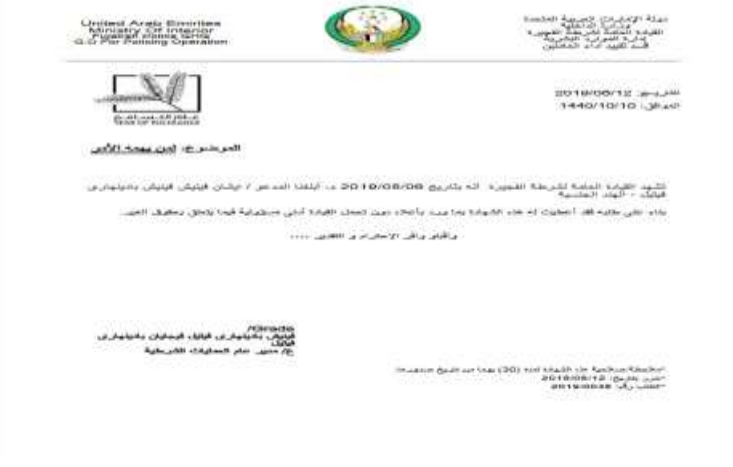

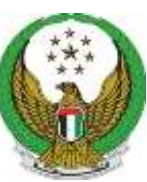

دولة الامارات العربية المتحدة وزارة المحداخل يحسسة القيادة العامة لشرطة الفجيرة

> في صفحة المتعامل على الموقع الإلكتروني تتوفر سجل المعاملات التي قام المتعامل بالتقديم عليها و الشهادات التي قامت الجهة بإصدارها بناءا على طلبه.

قم بالضغط على " سجل المعاملات" الموجودة أعلى الشاشة و ستظهر أمامك هذه الصفحة قم بالضغط على أيقونة " تحميل الشهادة "

| Indiates In | colytectupi | cataland | 🕫 ستخل |  |
|-------------|-------------|----------|--------|--|
| <b>4</b> 0  | 0 C 🔳       |          | A- A+  |  |

Next 10 ... 5 4 3 2 1 Previous

|                       |                |                                   |                 |                            | lastetto                       | reacts Hitsenite / Thet |  |
|-----------------------|----------------|-----------------------------------|-----------------|----------------------------|--------------------------------|-------------------------|--|
|                       | 2              |                                   | Insiste         | r                          |                                | Saure                   |  |
| دفير تحميل<br>الشمادة | e<br>Iteča III | الحاللة                           | ريسوم<br>الخدمة | ا<br>تاريخ تائديم<br>الطلب | فعكال وسا                      | الرقم<br>المرجنيني      |  |
|                       | ۲              | anyojo alotao                     | ARD 200         | 18 22 22/8/2018<br>DM      | eren Ibartan Weste<br>Bauluto  | #IIL-220818-<br>001     |  |
| Ø                     | ۲              | ALMIN Alatas                      | A80-20          | 11:12 21/5/2019<br>AM      | شهده اس يعمد الامر             | YWC-210519-<br>001      |  |
| Download              | i 🥐            | Autoin Alatan                     | A6D 20          | 18.89 20/5/2019<br>PM      | شهاده لمن بهمه الامر           | TVVC-200519-<br>004     |  |
|                       | 1              | معامتة محموطة بانتظار<br>تيرسال   | AED 5000        | 11/46 16/5/2019<br>AM      | خدمة ترخيص المنشات<br>الفندقية | HFL-160519-<br>061      |  |
|                       | *              | معاملة متعوظة بالتطار<br>الإرسان  | AED 30          | 10:01 07/5/2019<br>AM      | شهادة تمن يهمه التعز           | TVVO-070519-<br>002     |  |
| 121                   | *              | distant distant                   | AED 10          | 10:02 06/5/2018<br>AM      | شهادة لمن يهمه الامر           | TVVC-000510+<br>001     |  |
| (2)                   | ۵              | Applie Aleine                     | AED 50          | 01:33-05/5/2019<br>PM      | شهندة تمن يهمه النعز           | TVVC-050519-<br>063     |  |
|                       | 9 90           | yihalih manlare diseban<br>yikali | AED 40          | 01:31 09/8/2018<br>PM      | شهادة لنن يعمد الامر           | TVVC-080818-<br>001     |  |
|                       |                | oldoro givine                     | AED 200         | 11:30 05:5/2010<br>AM      | التموير الأرضي والحوي          | GAP-080810+<br>001      |  |
| -                     | 1 2            | gühille Simile Aletes<br>gehalt   | AED 20          | +0.02.05/5/20+9<br>AM      | محمة ترخيص المحلالة التجازية   | SLS-050510-<br>001      |  |

Showing 21 to 30 of 98 entries

• ایشان میلیش میلیش بادینهاری میتیل • Vielcome

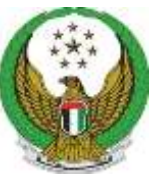

دولة الامارات العربية المتحدة وزارة المسيداخلي القيادة العامة لشرطة الفجيرة

> كما تتوفر على الصفحة الخاصة للمتعامل على الموقع الإلكتروني سجل بجميع المعاملات المالية التي قام بها وذلك بالضغط على " المعاملات المالية " و ستظهر التفاصيل كالتالي :

> ( الرقم المرجعي / اسم الخدمة / تاريخ الدفع / رقم المعاملة / رسوم الخدمة )

| يمة إلى الدوج                                                  |
|----------------------------------------------------------------|
| <ul> <li>مجل المحاملات الإشعارات المعاملات المثانية</li> </ul> |
| 40 🖯 C 📕 📕 A- A+                                               |
|                                                                |

الصفحة الرئيسية / الدفع الإنكتروني

| וענים לברים | đa land             | Payment Date                           | اسم الخدمة                         | الرقم العربعي   |  |
|-------------|---------------------|----------------------------------------|------------------------------------|-----------------|--|
| 200.30      | 155790238500003025  | 10.40.29 10.051440 عل                  | Security Clearance Service         | SOL-170419-001  |  |
| 3500.00     | 155677643300045068  | ja 09:54/02 27:08/1440                 | Hotel Facilities lognaling service | HFL-180419-001  |  |
| 20.00       | 155233521600025615  | (1505) 15 LL 15                        | To vitan 1 may concern             | TWC-180419-001  |  |
| 2000.00     | 155678258100045850  | ja 11:36 19 27:08/1440                 | Rental Car Companies               | RCC-840419-005  |  |
| 5000.00     | 15555-025420030605  | ية 100 12 12 12 10 م <sub>ل</sub>      | Rental Car Companies               | RCC-248419-007  |  |
| 2000:00     | 155677440200044946  | <sub>J</sub> s 09:20 TT 27:08:1440     | Rental Car Companies               | RCC-280419-002  |  |
| 150.00      | 155651725400030862  | 10152124001440                         | Stope Ucensing Service             | SUS-280419-001  |  |
| 2000.00     | 155861928800031827  | <sub>1</sub> 0 10:49:35 24:08/1440     | Rental Car Companies               | RCC-290419-001  |  |
| 150.00      | 155878468200045981  | p 12:11:31 27 08/1441                  | Stope Ucensing Service             | SLS-020519-001  |  |
| 50.00       | 156067055400067549  | <sub>1</sub> 0 11:37:51 13:10:1440     | To where it may concern            | TWC-080519-002  |  |
| 30.00       | 156031572300038298  | 10000000000000000000000000000000000000 | To vitan 1 may concern             | TVIC-060519-001 |  |
| 20.00       | 156006885(100022474 | g 12:22:53 06:10:1440                  | To whom it may concern             | TWC-200519-001  |  |
| 20.00       | 156066950700057475  | 112045 13101440 م                      | To your 1 may concern              | TWC-210519-001  |  |

لتر لدينة على المعدة في: 1909-2008 التر

4524 : drainil (in) har